## GAINER mini ファームの確認方法

2009年4月1日現在、GAINER miniのファームの最新版はv1.1です。2009年1月16日以降の出荷 分に関してはこのファームになっています。現在、無償書き換え期間は終了しておりますので、大変申 し訳ありませんが、最新版が必要な場合は買い換えてください。

ご自分の GAINER mini のファームの確認方法は次の通りです。(Windows 版)

①スタートメニューから「マイコンピュータ」を<u>右クリック</u>してメニューの中から「プロパティ」を選択します。(図の赤枠)

| 201                              |                                                         |                                                                                                    |  |  |  |
|----------------------------------|---------------------------------------------------------|----------------------------------------------------------------------------------------------------|--|--|--|
| Mortida Tirrefox                 | <ul> <li>マイドキュメント</li> <li>最近使ったファイル(D)</li> </ul>      |                                                                                                    |  |  |  |
| 💓 Mozilia Anadorbi d             | ◎ マイ ピクチャ                                               |                                                                                                    |  |  |  |
| Photoshag use                    | D マイ ミュージック                                             |                                                                                                    |  |  |  |
| Aduite Hastrator CS2             | 🚽 マイ コンピュータ<br>🌍 マイ ネットワーク                              | <b>開く(<u>の</u>)</b><br>エクスプローラ(2)                                                                                                    |  |  |  |
| Internet Explorer                | שיבער <i>ארב ארב ארב ארב</i>                            | 検索(E)<br>管理(G)                                                                                                    |  |  |  |
| ten sta                          | <ul> <li>⑦ プログラムのアクセスと既定の設定</li> <li>第 接続(1)</li> </ul> | ネットワーク ドライブの害り当て(N)<br>ネットワーク ドライブの切断の                                                                                                    |  |  |  |
| Missickoft Onlies World 2007     |                                                         | <ul> <li>         ・デスクトップに表示(S)         <ul> <li></li></ul></li></ul>                                                                                                    |  |  |  |
| Adobe Acrobat 70<br>Professional | ② ヘルプとサポート(H)                                           | プロパティ( <u>R</u> )                                                                                                    |  |  |  |
| Misrosoft Othere Excel 2007      | <ul> <li>検索(S)</li> <li>ファイル名を指定して実行(R)</li> </ul>      |                                                                                                    |  |  |  |
| A Prestr DVD                     | <br>操作マニュアル                                             | Construction of the local distance of the local distance of the lo |  |  |  |
| Adobe GaUAN OS2                  |                                                         | NAMES OF TAXABLE PARTY.                                                                                                    |  |  |  |
| 🥝 Fiash (r                       |                                                         | No. of Concession, Name                                                                                                    |  |  |  |
| すべてのブログラム(P) 📡                   |                                                         | No. of Concession, Name                                                                                                    |  |  |  |
| 😥 ログオフ 🕖 修子オプション 🔟               |                                                         |                                                                                                    |  |  |  |
| 1 X9-1 1                         |                                                         |                                                                                                    |  |  |  |

②次に「システムのプロパティ」ウィンドウの中の「ハードウェア」タブをクリックします。(図の赤枠内)

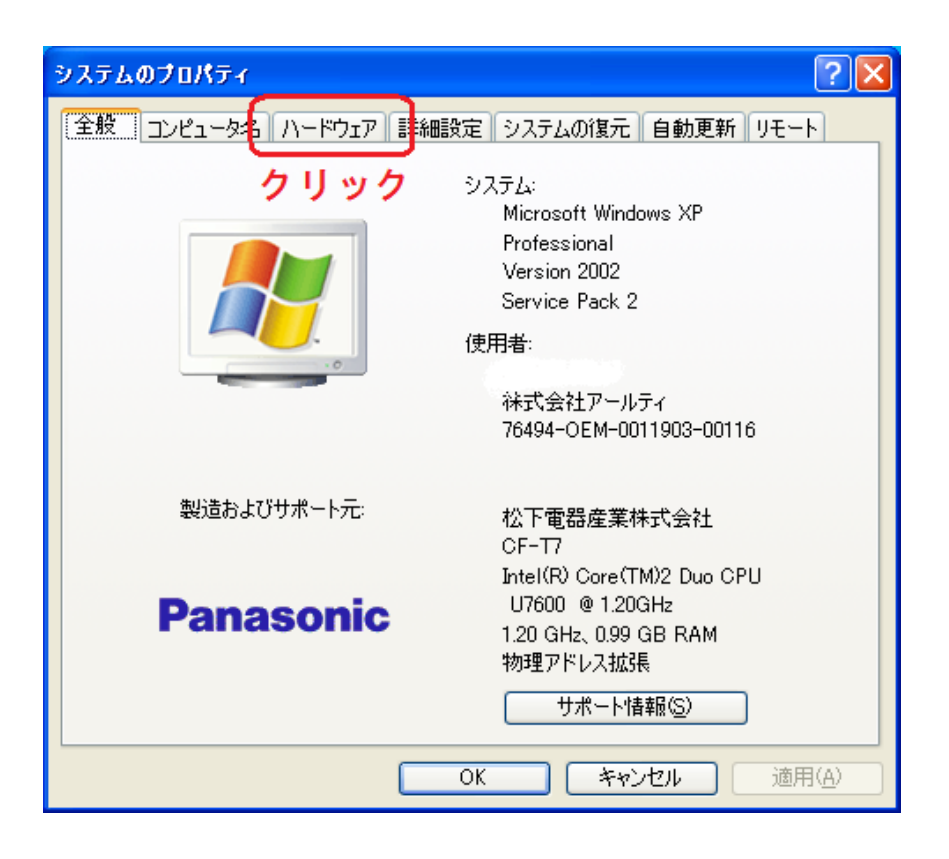

③表示された「ハードウェア」タブの中の「デバイスマネージャ(D)」というボタンをクリックします。 (図の赤枠内)

| ୬ステムのプロパティ ? 🔀                                                                                                    |
|----------------------------------------------------------------------------------------------------|
| 全般 コンピュータ名 ハードウェア 詳細設定 システムの復元 自動更新 リモート                                                                                |
| デバイス マネージャー                                                                                                    |
| デバイス マネージャは、コンピュータにインストールされているすべてのハード<br>ウェア デバイスを表示します。デバイス マネージャを使って、各デバイスのプ<br>ロパティを変更できます。                          |
| <u></u>                                                                                                    |
| ドライバー ここをクリック                                                                                                    |
| ドライバの署名を使うと、インストールされているドライバの Windows との互<br>換性を確認できます。ドライバ取得のために Windows Update へ接続する<br>方法を Windows Update を使って設定できます。 |
| ドライバの署名(S) Windows Update(W)                                                                                            |
| ハードウェア プロファイル                                                                                                    |
| ハードウェア プロファイルを使うと、別のハードウェアの構成を設定し、格納<br>することができます。                                                                      |
| <u>וא-איסדע לםסאלא(P)</u>                                                                                               |
|                                                                                                    |
| OK キャンセル 適用(A)                                                                                                    |

⑤「デバイスマネージャ」ウィンドウが起動します。この中の「ポート(COM と LPT)」をダブルクリ

ックします。(赤枠内)

| 鳥 デバイス マネージャ                                                                                                    | - 🗆 🛛 |
|----------------------------------------------------------------------------------------------------|-------|
| ファイル(E) 操作(A) 表示(V) ヘルプ(H)                                                                                                    |       |
| $\leftarrow \rightarrow   \blacksquare   \cong$                                                                                                    |       |
| □ LETS_NOTE<br>DE ATA/ATAPI ID-P<br>POMOIA $P$ Ø798<br>SD $D$ -F $\pi$ $\pi$ $\lambda$ $h$ $D$ - $D$ - $D$<br>$+$ $-\pi$ -F<br>$+$ $-\pi$ -F<br>$ -\pi$ -F<br>$ -\pi$ -F<br>$ -\pi$ -F<br>$ -\pi$ -F<br>$ -\pi$ -F<br>$ -\pi$ -F<br>$ -\pi$ -F<br>$ -\pi$ -F<br>$-\pi$ -F<br>$-\pi$ -F |       |
|                                                                                                    |       |

⑥赤枠内にある GAINERmini(COM12)をダブルクリックします。

ご注意:ここでは、「COM12」と表示されていますが、お客様の PC によって番号が異なります。違う 番号が表示されても、それがお客様の GAINERmini のポート番号ですので大丈夫です。

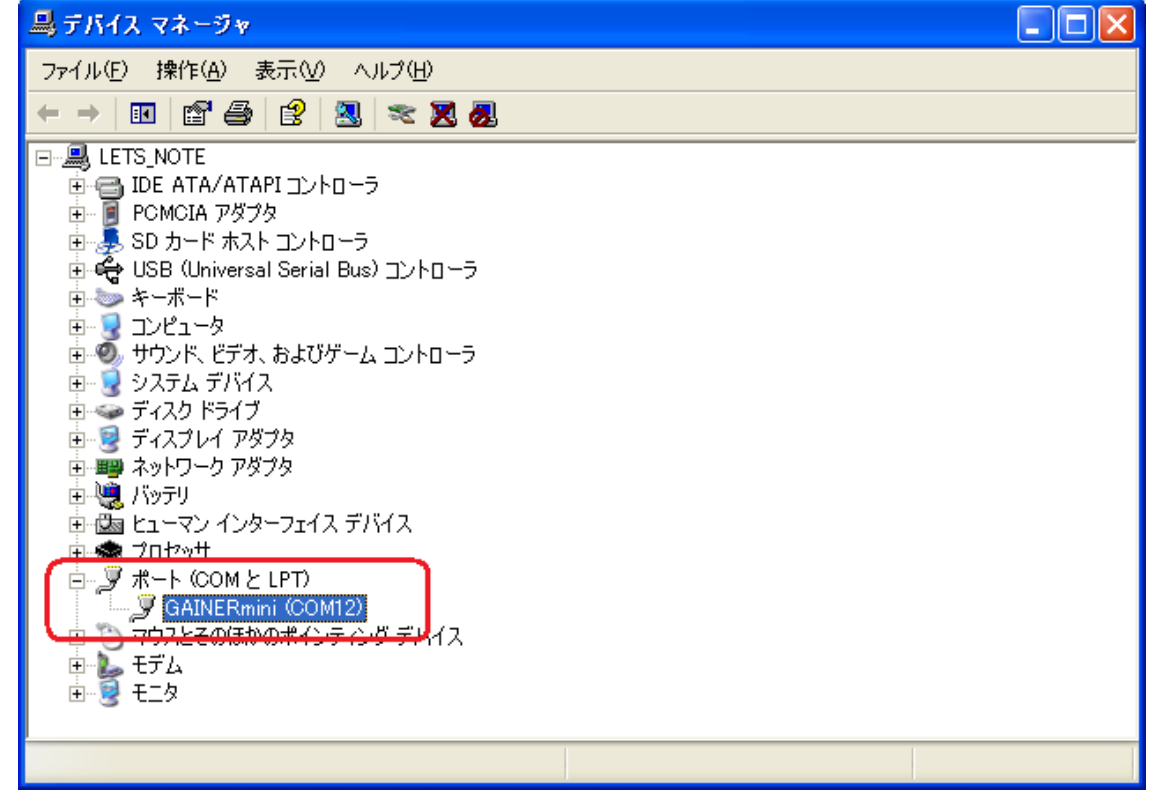

⑦GAINERmini (COM12)のプロパティウィンドウが起動します。この情報の中の「場所:」に次の

ように表示されたら最新版です。

「場所 0 (GAINERmini v1.1)」

| GAINERm                                                        | ini (COM12)のプロ     | パティ                                   | ? 🗙 |  |
|----------------------------------------------------------------|--------------------|---------------------------------------|-----|--|
| 全般ポ                                                            | ペートの設定 ドライバ        | 詳細                                    |     |  |
| Į                                                              | GAINERmini (COM    | 12)                                   |     |  |
|                                                                | デバイスの種類:           | ボート (COM と LPT)                       |     |  |
|                                                                | 製造元:               | RTcorp.                               |     |  |
|                                                                | 場所: 🛛 🚺            | 場所 0 (GAINERmini v1.1) <b>V1.1を</b> 確 | 認   |  |
| - ಕ್.ಗಗರ                                                       | への状態――――           |                                       | - I |  |
| このデ                                                            | バイスは正常に動作し         | ರುಕ್ತತ್ವ 🔗                            |     |  |
| このデバイスに問題がある場合は、「トラブルシューティング] をクリックしてトラブル<br>シューティングを開始してください。 |                    |                                       |     |  |
|                                                                |                    | ~                                     |     |  |
|                                                                |                    | トラブルシューティング(①                         |     |  |
| デバイスの                                                          | D使用状況( <u>D</u> ): |                                       |     |  |
| このデバ                                                           | イスを使う(有効)          |                                       | ~   |  |
|                                                                |                    | OK キャン                                | セル  |  |

⑧確認が終わったらすべてのウィンドウを閉じてください。これで確認作業は終了です。

以上